## **Conditions Tab in MORRIS**

## Two purposes:

- i. Submitting a Full Package after a Skinny Package was provided for disclosures only
- **ii. Submitting Conditions** after the initial underwrite through funding
  - 1. Click on the 'Conditions' tab within the loan and use the sub-tabs to view conditions by type:

Prior to Initial Approval (PTA), Prior to Docs (PTD), Prior to Funding (PTF)

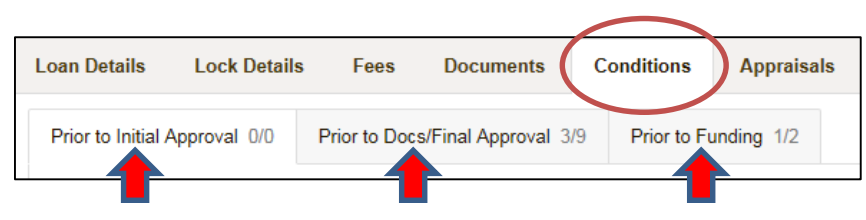

2. To submit a <u>Full Package after a Skinny Package</u>, click on the **'Prior to Initial Approval'** tab and use the upload function to submit the file

| Condition Description                              | Created | Status | Upload   | Upload<br>History |
|----------------------------------------------------|---------|--------|----------|-------------------|
| Full Submission Package & RESPA Documents Required |         |        | 1 Upload | View              |
|                                                    |         |        |          |                   |

3. To <u>Submit Conditions</u> after the initial disposition, click on the PTA, PTD and/or PTF tab(s) to view the outstanding conditions for each category and upload the required documents individually

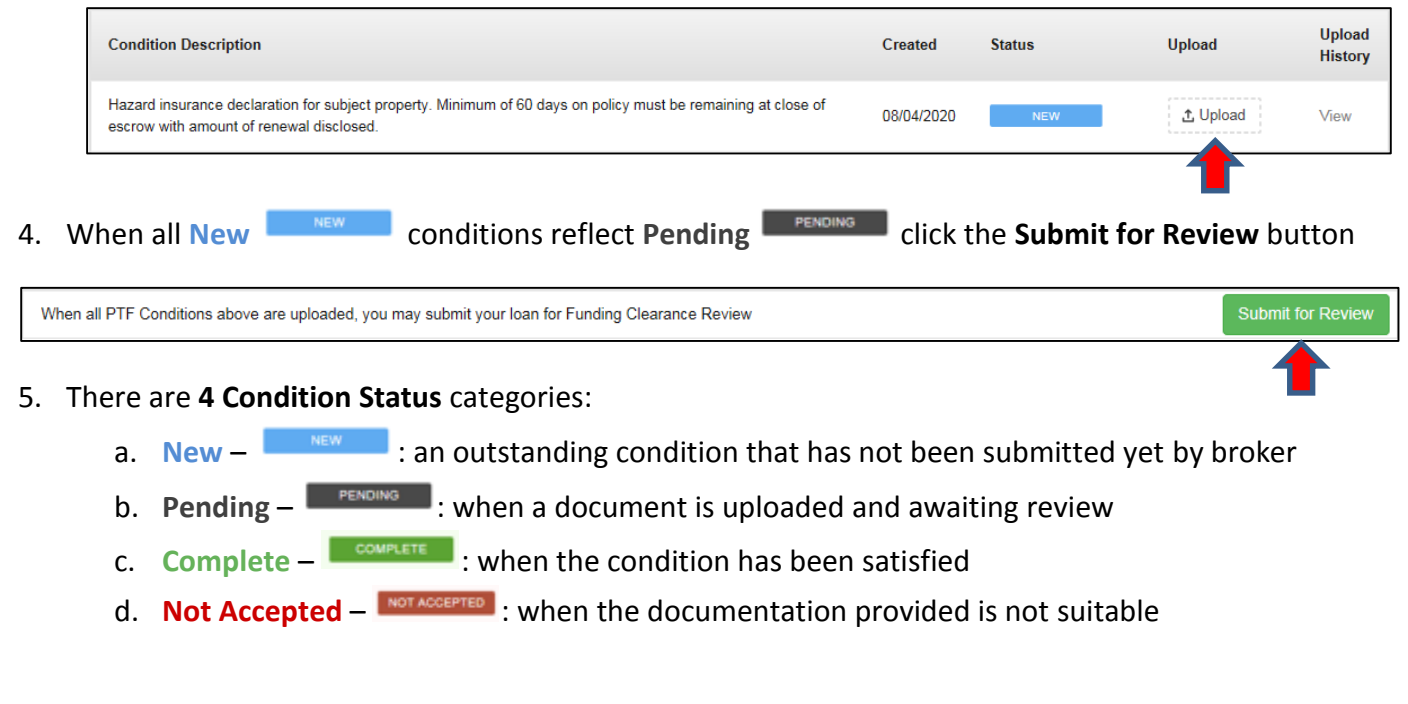